# **UnitedHealthcare** ℝ **LEAN**<sup>™</sup>

#### Landmark Electronic Application Navigator (LEAN) Reference Guide

#### Index

| How to Access LEAN      | 1  |
|-------------------------|----|
| Internet Connection     | 1  |
| Logging in to LEAN      | 2  |
| Election Period         | 2  |
| Physician Look up       | 3  |
| Signing the Application | 4  |
| Enrollment Receipt      | 5  |
| Shared Residence        | 5  |
| View Applications       | 6  |
| Offline Applications    | 7  |
| Incomplete Applications | 9  |
| Search for Applications | 9  |
| Helpful Hints           | 10 |

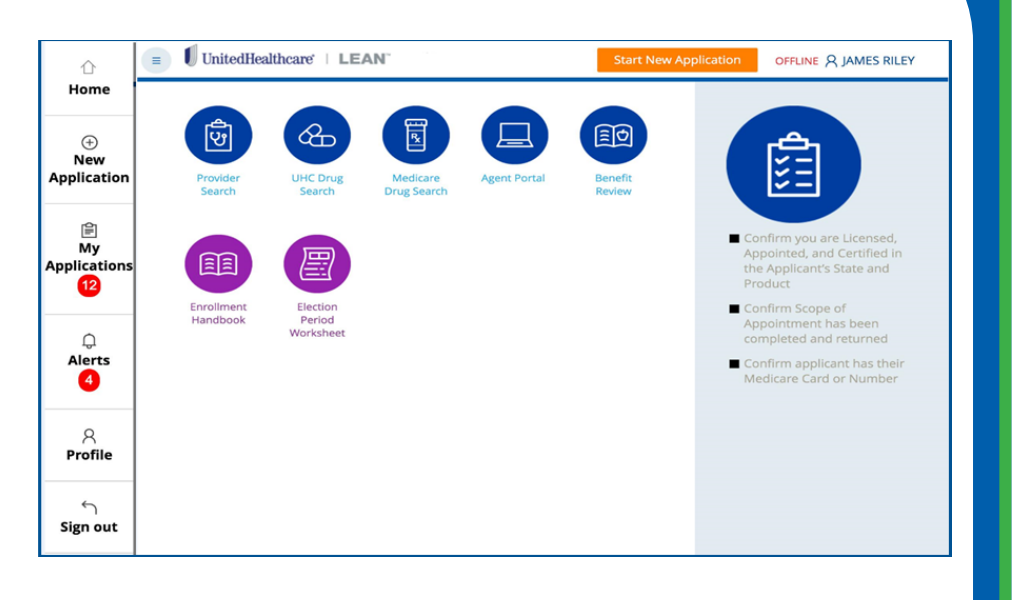

#### How to Access LEAN

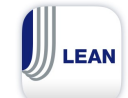

**Mobile Devices** 

Download the LEAN Mobile App from the App Store or Google Play Store

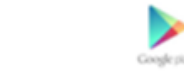

#### Laptop or Desktop Computer

LEAN is compatible on the following browsers:

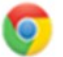

Safari (Mac OX)

Internet Explorer (IE11 32-bit and 64-bit)

Google Chrome (Windows and Mac OX)

Firefox (Windows and Mac OX)

For Desktop or Laptop: Windows 7, 8, XP Professional with SP2 (or higher)

## **Creating an Internet Connection From Your Cell Phone**

If you're not in range of a Wi-Fi network, you can still access the Internet with an iPad<sup>®</sup>, Android tablet, or a computer by setting up a personal hotspot. A personal hotspot lets you share the cellular data connection of your smartphone (Wi-Fi + Cellular) with your mobile device.

For specific instructions on how to set up a hotspot from your mobile device, please refer to your cell phone carrier.

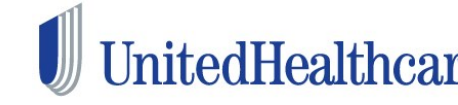

Confidential property of UnitedHealth Group. For Agent use only. Not intended for use as UnitedHealthcare<sup>6</sup> marketing materials for the general public. Do not distribute, reproduce, edit or delete any portion without express permission of UnitedHealth Group. 5.24.2016

### How to Sign Into LEAN

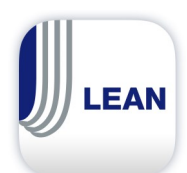

• Tap on the LEAN icon

• Tap in the **Username** field to access the keyboard. Enter your user name **(Writing ID)** and password that you use to access the UnitedHealthcare Distribution Portal (UDP). **NOTE**: Your username and password are case sensitive.

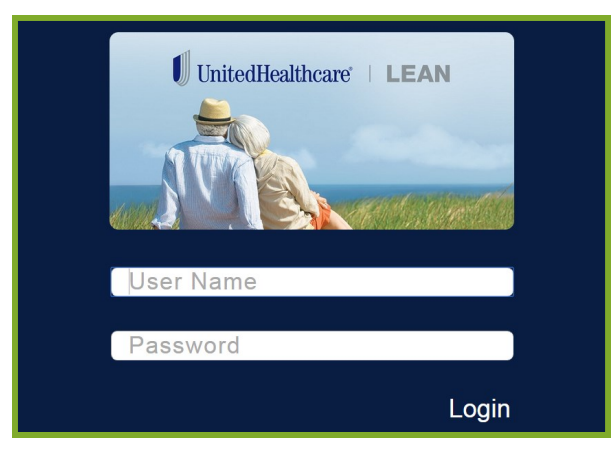

### **Choosing an Election Period**

#### Why can't I see all the Election Periods?

When online, LEAN uses the information you entered in the **Gather Medicare Information** and **Applicant Information** sections to determine which election periods are applicable.

If you are using LEAN in its offline mode, all Election Periods will be displayed and you will need to determine the best option for the application.

If you have questions around the displayed Election Period, tap on **Need assistance with SEP Reason Code or Terms and Conditions.** 

| SEP Reason Code * | worksneet           |                         |                                   |
|-------------------|---------------------|-------------------------|-----------------------------------|
| Select            | ~                   | Need assistance with SE | iP Reason Code?                   |
|                   |                     |                         |                                   |
| Discard Save      |                     | $\frown$                | Continue to Product Questionnaire |
|                   | Enrollment Handbook | Terms and Conditions    | Help                              |

UnitedHealthCare<sup>\*</sup> Confidential property of UnitedHealth Group. For Agent use only. Not intended for use as marketing materials for the general public. Do not distribute, reproduce, edit or delete any portion without express permission of UnitedHealth Group. 5.24.2016

#### **UnitedHealthcare® LEAN**<sup>™</sup>

Select the SEP Reason Code from the drop-down list.

**Note**: The choices given may be reduced based on questions answered on the previous two screens.

| PDP/ADP                        |                    | Start       | New Application               |
|--------------------------------|--------------------|-------------|-------------------------------|
| Loss of EGHP Coverage          |                    |             |                               |
| Dual Eligible Full & Partial   |                    |             | Plan Premium                  |
| SPAP Enrollee                  | rizons Plan 1 (HMC | 0) (MAPD) 🗸 | \$45.00                       |
| Special Need/Chronic           |                    |             |                               |
| 65                             |                    |             | Dental Premium                |
| Coordinating PDP 5 Star        |                    |             | \$13.00                       |
| Cost                           | ×                  |             |                               |
| Dual-Eligible (Status Loss)    |                    |             |                               |
| Elgbl for Other Creditable Cov |                    |             |                               |
| GEP Part B                     |                    |             |                               |
| Induction Medinan-Trial neriod |                    |             |                               |
| Select                         | <b>~</b>           | Need ass    | istance with SEP Reason Code? |

### How to Look Up a Primary Care Physician (PCP)

1. Tap on **PCP Search** to look up a PCP or verify the PCP is in-network.

| Primary Care Physician (PCP) |  |
|------------------------------|--|
| PCP Search 1                 |  |
| #                            |  |
| PCP Name *                   |  |
| Name                         |  |

2. You can narrow your search for a specific PCP by using the Search bar at the top of the PCP Search screen.

| Name, Grou                          | up, Facility, Specialty,                                           | or Condition                                               | (2)                                                                      |                                    | 00 |
|-------------------------------------|--------------------------------------------------------------------|------------------------------------------------------------|--------------------------------------------------------------------------|------------------------------------|----|
| 90<br>Results                       | 2015<br>AARP MedicareCo<br>All Primary Care P<br>Less than 5 miles | mplete SecureHorizo<br>Physicians<br>from CO 80013         | ns Essential (HMO)                                                       |                                    |    |
| row Your Results                    |                                                                    |                                                            |                                                                          |                                    |    |
| row Your Results<br>Distance From Y | ou Specialty                                                       | y Category                                                 | Accepting New Patients                                                   | Gender                             |    |
| Distance From Y<br>Change ac        | fou Specialty<br>Idress Family P<br>Internal                       | y Category<br>t Multiple<br>fractice (44)<br>Medicine (46) | Accepting New Patients<br>Show only those accepting<br>new patients (84) | Gender<br>Female (31)<br>Male (59) |    |

NOTE: If you select a non-UnitedHealthcare branded product, such as Preferred Care Partners or Sierra, the provider search URL for those products will appear instead of the PCP Search button.

UnitedHealthCare<sup>®</sup> Confidential property of UnitedHealth Group. For Agent use only. Not intended for use as marketing materials for the general public. Do not distribute, reproduce, edit or delete any portion without express permission of UnitedHealth Group. 5.24.2016

| Nathaniel J Moore, MD<br>More about this provider<br>Compare with other providers<br>Add to List | Estimated Distance: 1.9 miles<br>14991 E Hampden Ave Ste 165<br>Aurora, CO 80014-3980<br>720-878-7055<br><u>Map   1 Additional Location</u>   <u>Text Me</u> |  |
|--------------------------------------------------------------------------------------------------|----------------------------------------------------------------------------------------------------|--|
| Specialty: Family Practice                                                                       |                                                                                                    |  |

3. Once you have identified an available PCP, enter the PCP ID from the PCP Search into the PCP ID section.

| BCP ID *                  |       |      |
|---------------------------|-------|------|
| #                         |       |      |
| PCP Name *<br>Name        |       |      |
| PCP Phone Number          |       |      |
| 000 000 0000              |       |      |
| Current Patient of PCP? * | ⊖ Yes | ⊖ No |

## **Signing the Application**

- The **signature date** fields will populate with the current date. •
- Sign in the Signature fields using a finger, stylus or mouse. •
- Use the clear button to erase and try again as needed. •
- Hit **Accept** once you are satisfied with your signature.

| Applicant Signature-                               | Borker                   | )<br>Clear |                  |                  |
|----------------------------------------------------|--------------------------|------------|------------------|------------------|
| Applicant's Name<br>Bob Barker<br>Agent Signature= | Medicare #<br>111222333a |            | Signat<br>01/26  | ure Date<br>2016 |
| agent                                              |                          | Clear      |                  |                  |
| Agent Name<br>JAMES RILEY                          | Writing ID<br>2014037    |            | Signat<br>01/26/ | ure Date<br>2016 |

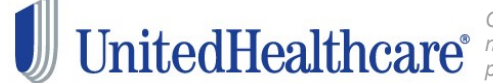

**UnitedHealthCare**<sup>Confidential</sup> property of UnitedHealth Group. For Agent use only. Not intended for use as marketing materials for the general public. Do not distribute, reproduce, edit or delete any portion without express permission of UnitedHealth Group. 5.24.2016

### Send Enrollment Receipt

If the applicant previously provided an email address, LEAN will display it in the email address field. If no email address was provided, you can enter a valid email address at this time.

| Send Applicant an Enrollment Receipt          | Email Address |
|-----------------------------------------------|---------------|
|                                               |               |
| Submit and Begin Shared Residence Application |               |

## **Submit and Begin Shared Residence Application**

1. To submit and begin a shared residence application, switch the toggle switch and select the information from the first application to transfer to the new application.

| Submit and Begin Shared Residence Application |                           |
|-----------------------------------------------|---------------------------|
| Select All                                    |                           |
| Last Name                                     | Primary Address           |
| Mailing Address                               | Phone number              |
| Spoken Language/materials                     | Authorized Representative |
| Institution Question/Information              | Proposed Effective Date   |
| Plan Selected                                 | Riders                    |
| Health Coverage                               | Drug Coverage             |
| PCP information                               | Premium Payment           |

- 2. Access the new application on the My Applications screen under the Action Required tab. NOTE: If Last Name was transferred, you can locate the new application using the last name. It will always be the "Not Complete" application listed first.
- 3. Open the application and complete the application.

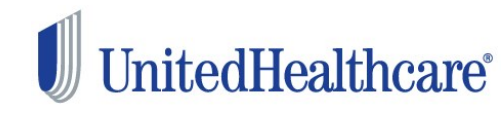

UnitedHealthCare<sup>6</sup> Confidential property of UnitedHealth Group. For Agent use only. Not intended for use as marketing materials for the general public. Do not distribute, reproduce, edit or delete any portion without express permission of UnitedHealth Group. 5.24.2016

3. Open the application and complete the consumer information. The address and phone information will be duplicated from the last application.

| 1. Medicare      | 2. Applicant | 3. Product/Plan 4. Questionnain | e 5. PCP selection | 6. Payment           | 7. Signati |
|------------------|--------------|---------------------------------|--------------------|----------------------|------------|
| ME               | DICARE       | HEALTH INSU                     | RANCE              |                      |            |
| FIRST NAME *     | MIDDLE NAME  | LAST NAME *                     | _                  |                      |            |
| First name       | Middle name  | Last name                       |                    |                      |            |
| MEDICARE CLAIM   | NUMBER*      | SEX*                            |                    |                      |            |
| A00000000A       |              | Select 🗸                        |                    |                      |            |
| S ENTITLED TO    |              | EFFECTIVE DATE                  |                    |                      |            |
| HOSPITAL (PART A | )            | ~ 01 ~ ~                        |                    |                      |            |
| MEDICAL (PART B) |              | ~ 01 ~ ~                        | -                  |                      |            |
| Discard Sav      | e            |                                 | Con                | tinue to Applicant I | nformation |

## **View Applications**

To view your applications, tap on My Applications tab from the left hand navigation menu on the home page.

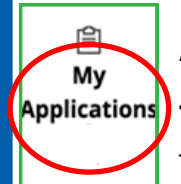

Applications are displayed by status and date **submitted.** 

To view a submitted application, tap My Applications and select Submitted.

To view an application, choose View App.

| ction Required | Submitted        |             |             |              |                 |
|----------------|------------------|-------------|-------------|--------------|-----------------|
| Conf#          | First Name       | Last Name   | Signed Date | Status       | Date Submitted* |
| 1 E-24963487   | 6278 Pierce      | test99      | 2/8/2016    | Submittee    | 1 2/8/2016      |
| DOB            | 04/04/1907       | Medicare ID | 555666789F  | Effective Da | te 03/01/2016   |
| View App       | $\triangleright$ | Send Recei  | pt          |              |                 |

UnitedHealthCarre<sup>©</sup> Confidential property of UnitedHealth Group. For Agent use only. Not intended for use as marketing materials for the general public. Do not distribute, reproduce, edit or delete any portion without express permission of UnitedHealth Group. 5.24.2016

### **Submitting Applications Taken Offline**

After completing an enrollment application offline, you will need to continue with the following steps in order to submit the application for processing.

| iPad                          | 9:13 AM                                                                                                    |                                                                                                    | 7 17%                                  |
|-------------------------------|----------------------------------------------------------------------------------------------------|----------------------------------------------------------------------------------------------------|----------------------------------------|
| 😑 🔰 UnitedHealthcare'   LEAN" |                                                                                                    | Start New Application                                                                                                    | OFFLINE & JAMES RILEY                  |
| Please Connect<br>Almost D    | to the Internet                                                                                                    | :                                                                                                    |                                        |
| G                             | The application uplo<br>Please connect to the<br>application, You can e<br>accessing it from the '<br>application is submitte<br>E-251133318622 | ad is pending<br>Internet within 24 hours to sui<br>xit this application and return<br>All Applications" page. Once y<br>d your confirmation number w | omit the<br>ater by<br>rour<br>ill be: |
|                               | Please allow 24 hours                                                                                                    | for processing.                                                                                                    |                                        |
| View Submitted Applie         | cation Close Appl                                                                                                    | cation                                                                                                    |                                        |

1. When you submit your LEAN application offline, the application will appear in the Action Required tab of My Applications. The status is **Not Submitted.** 

| -                  |              | 9:        | 13 AM         |               | 7 17%          |
|--------------------|--------------|-----------|---------------|---------------|----------------|
| UnitedHealthca     | re'   LEAN   |           | Start Nev     | w Application | FLINE RILEY    |
| Refresh            |              |           | View / Search | Applications  |                |
| My Applications    |              |           |               |               |                |
| Action Require     | d Submitted  |           |               |               |                |
| 1 Applications Rec | quire Action |           |               |               |                |
| Conf #             | First Name   | Last Name | Signed Date   | Status        | Date Submitted |
| E-251133318622     | Bob          | barker    | 01/21/16      | Not Submitted |                |
|                    |              |           |               |               |                |
|                    |              |           |               |               |                |
|                    |              |           |               |               |                |
|                    |              |           |               |               |                |
|                    |              |           |               |               |                |

Connect to the internet. Once the indicator changes to **Online** in the top right hand corner 2. of the screen, you are ready to refresh the page and watch the submission occur.

|                     | E   LEAN   | 9:14 <i>A</i> | M<br>Start New Applicatio | on a          |                |
|---------------------|------------|---------------|---------------------------|---------------|----------------|
| Refresh             |            |               | View / Search A           | pplications   |                |
| My Applications     |            |               |                           |               |                |
| Action Required     | Submitted  |               |                           |               |                |
| 1 Applications Requ | ire Action |               |                           |               |                |
| Conf #              | First Name | Last Name     | Signed Date               | Status        | Date Submitted |
| E-251133318622      | Bob        | barker        | 01/21/16                  | Not Submitted |                |
| E-251133318622      | Bob        | barker        | 01/21/16                  | Not Submitted |                |

3. After tapping the refresh button, you should navigate to the **Submitted** tab and find the last application submitted at the top of the list. Notice the status is now Submitted.

| iPad ᅙ | 4                |            | 9:14 A    | м               |              |        | 17% 🕞          |
|--------|------------------|------------|-----------|-----------------|--------------|--------|----------------|
| Ξ      | UnitedHealthcare |            |           | Start New       | Application  | ONLINE | A JAMES RILEY  |
|        | Refresh          |            |           | View / Search A | Applications |        |                |
|        | My Applications  |            |           |                 |              |        |                |
|        | Action Required  | Submitted  |           |                 |              |        |                |
|        | Conf #           | First Name | Last Name | Signed Date     | Status       | Da     | te Submitted   |
|        | E-251133318622   | Bob        | barker    | 01/21/16        | Submitted    | 01/2   | 21/16 09:13 am |
|        | E-251133318185   | Kelsie     | grygelko  | 01/21/16        | Submitted    | 01/2   | 21/16 09:08 am |
|        | E-251133276325   | Kelsie     | grygelko  | 01/20/16        | Submitted    | 01/2   | 20/16 09:29 pm |

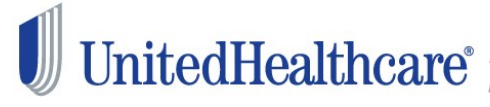

**UnitedHealthCare**<sup>Confidential</sup> property of UnitedHealth Group. For Agent use only. Not intended for use as marketing materials for the general public. Do not distribute, reproduce, edit or delete any portion without express permission of UnitedHealth Group. 5.24.2016

## **Incomplete Applications**

- 1. To open and finish an incomplete application, tap on the **Action Required** tab.
- 2. Tap on **Open App.** To delete an incomplete application, click on **Delete App**.

| Action Required     Submitted       1 Applications Require Action       Conf#       First Name       Last Name       Signed Date       Status*       Date Submitted       Pierce       Test1       Not Complete       DOB       02/02/1902       Medicare ID       665770111B       Effective Date       03/01/2016                                                                                                    |                 |                |             |             |                |                |
|----------------------------------------------------------------------------------------------------|-----------------|----------------|-------------|-------------|----------------|----------------|
| 1 Applications Require Action         Conf#       First Name       Last Name       Signed Date       Status+       Date Submitted         I       Pierce       Test1       Not Complete       Date       Date Submitted         DOB       02/02/1902       Medicare ID       665770111B       Effective Date       03/01/2016         Open App       0       Delete App       0       0       0                                                                                                    | Action Required | Submitted      |             |             |                |                |
| Conf#         First Name         Last Name         Signed Date         Status*         Date Submitted           Pierce         Test1         Not Complete         Not Complete         03/01/2016           D0B         02/02/1902         Medicare ID         665770111B         Effective Date         03/01/2016           Open App         0         Delete App         0         0         0                                                                                                    | 1 Application:  | Require Action |             |             |                |                |
| Conf# First Name Last Name Signed Date Status Date Submitted Pierce Test1 Name Officiare ID 665770111B Effective Date 03/01/2016 Open App 2                                                                                                    |                 |                |             |             |                |                |
| Conf#     First Name     Last Name     Signed Date     Status +     Date Submitted       1     Pierce     Test1     Not Complete       DOB     02/02/1902     Medicare ID     665770111B     Effective Date     03/01/2016       Open App     0     Delete App     0     0                                                                                                    | _               |                |             |             |                |                |
| Pierce Test1 Not Complete DOB 02/02/1902 Medicare ID 665770111B Effective Date 03/01/2016 Open App Open App Open Ap | Conf#           | First Name     | Last Name   | Signed Date | Status+        | Date Submitted |
| DOB 02/02/1902 Medicare ID 665770111B Effective Date 03/01/2016 Open App 2 Delete App 3                                                                                                    | 1               | Pierce         | Test1       |             | Not Complete   |                |
| Open App Delete App                                                                                                    | DOB             | 02/02/1902     | Medicare ID | 665770111B  | Effective Date | 03/01/2016     |
|                                                                                                    | Open App        |                | Delete App  |             |                |                |
|                                                                                                    |                 |                |             |             |                |                |
|                                                                                                    |                 |                |             |             |                |                |

### Searching for an Application

1. Tap the **View/Search Applications** button on the Home Page.

| iPad 🗢  | 12:47 PM                |        | 7 46% 💶 🕨      |
|---------|-------------------------|--------|----------------|
|         | Start New Application   | ONLINE | A ARTHUR BEHNE |
| Refresh | View / Search Applicati | ons    |                |

2. Search for Submitted and Incomplete applications using Application Search Criteria.

| My Application   | S              |            |          |             |           |                |
|------------------|----------------|------------|----------|-------------|-----------|----------------|
| ► Application Se | earch Criteria |            |          |             |           |                |
| Incomplete       | Submitted      |            |          |             |           |                |
| Conf             | #              | FIRST NAME | LASTNAME | Signed Date | Status *  | Date Submitted |
| 1 E-29           | 265061015      | Harrison   | Ford     | 6/10/2015   | Submitted | 6/10/2015      |

| My Applications                                                                                      |                         |
|----------------------------------------------------------------------------------------------------|-------------------------|
| Application Search Criteria                                                                          |                         |
| Medicare #                                                                                           | Writing ID<br>340000    |
| Applicant's First Name                                                                               | Applicant's Last Name   |
| Signature Date - From                                                                                | To                      |
| Effective Date - From                                                                                | To                      |
| Confirmation Number                                                                                  | Date Of Birth           |
| The oldest possible search date is two years prior to today. Only applications taken through the EMS | Search All Applications |
| system will appear in your search results.                                                           |                         |

The length of time applications are visible and maintained on the Agent Dashboard depends on the status of the application.

- Incomplete applications are deleted 24 . hours after application is saved.
- In order to protect members' • protected health information, there is no print option in LEAN. All of your applications taken in LEAN are available to view in the My Applications section of the URL and remain there for 10 years.

![](_page_8_Picture_14.jpeg)

UnitedHealthCare<sup>Confidential</sup> property of UnitedHealth Group. For Agent use only. Not intended for use as marketing materials for the general public. Do not distribute, reproduce, edit or delete any portion without express permission of UnitedHealth Group. 5.24.2016

#### **UNITEDHEALTHCARE® LEAN™**

![](_page_9_Picture_1.jpeg)

You can copy and paste text on your mobile device by tapping and holding the word you want to copy. Select Copy, then navigate to where you want to insert the text and tap and hold to paste. Select paste. This is helpful when you need to enter the **PCP ID Number**.

![](_page_9_Figure_3.jpeg)

![](_page_9_Figure_4.jpeg)

- Check your Agent Profile on the LEAN Home page. If you need to make changes to your Agent Profile, make those changes in UDP.
- Note: To check the status of your submitted application, check United Distribution Portal (UDP) Applications & Enrollments > Applicant Search.

If you have questions not answered in this guide, please contact the Producer Help Desk (PHD):

> phd@uhc.com 1-888-381-8581

> > **Option 5**

![](_page_9_Picture_10.jpeg)

UnitedHealthCarre<sup>©</sup> Confidential property of UnitedHealth Group. For Agent use only. Not intended for use as marketing materials for the general public. Do not distribute, reproduce, edit or delete any portion without express permission of UnitedHealth Group. 5.24.2016